### **Table of Contents**

| Setting Up Text Reminders                                                                   | 1                    |
|---------------------------------------------------------------------------------------------|----------------------|
| Activate Portal Admin Function                                                              | 2                    |
| Customize Text Messages                                                                     | 3                    |
| Using the Portal Reminder Status Report<br>How to Update the Patient Reminder Status Report | <mark>8</mark><br>10 |

### Setting Up Text Reminders

This guide explains how to turn on the text reminders per patient available through ICANotes.

1. The Cell Phone number needs to be added to the Demographics.

|                                     |            |            |            |        | ~             |
|-------------------------------------|------------|------------|------------|--------|---------------|
|                                     |            | Patient    | Informatio | on     |               |
| *Name (F,M,L,Suffix)                |            |            | Kent       |        | Brockma       |
| Homeless                            |            | Address    |            |        |               |
| Bad Address<br>Sample Addr 2 / Appt |            | 2/Appt#    |            |        | County        |
| Chart                               | City, S    | State, Zip | Springfie  | ld     | <b>V</b> Т  ~ |
| Best Phone                          | Hom        | e Phone    | (802) 773  | 3-7366 | Country US    |
| Work                                | Cell Phone |            | (802) 236  | 6-2146 | Maiden/Other  |
| Cell                                |            | rk Phone   |            |        | ext           |
| Patient Status                      |            | Email      |            |        |               |
| Active     O Inactive               |            | Email 2    |            |        |               |

2. Activate Text Message appointment reminders.

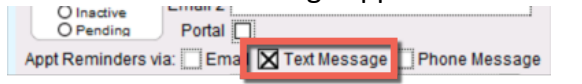

Example Text Message

Kent has an appointment with Jane Moody, LMFT at 11:00 AM on 6/2/2017. Text back YES to confirm or NO to request cancellation of your appointment.

If the patient texts back YES, the Patient Reminder Status Report will show as confirmed.

If the patient texts back NO, the Patient Reminder Status Report will show as cancellation requested.

### Activate Portal Admin Function

1. To set this up, you need to go to Settings + Directories. A Security Administrator needs to click the

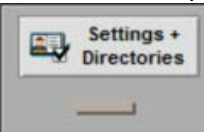

drawer from the Chart Room.

2. Click the **Security Center** button on the bottom.

#### 3. Enter your password.

| Enter Passw                         | vord            |
|-------------------------------------|-----------------|
| Enter your password to access the S | ecurity Center. |
| Account Name: jmoody                |                 |
| Password                            |                 |
|                                     |                 |

OK 4. Click the button to continue.

5. In the Security Center, find the name of the person who will take the role of Patient Portal Admin and click

Edit the button in the right column. (Note: If you are setting yourself to be the Patient Portal Admin, Edit 

| the 💶 🖻                   |                                       | on will be p                  | ourpi          | e.)              |                   |                       |                      |         |                 |
|---------------------------|---------------------------------------|-------------------------------|----------------|------------------|-------------------|-----------------------|----------------------|---------|-----------------|
| Settings +<br>Directories |                                       |                               | IC<br>Be       | CA               | Not<br>I Health E | es]                   |                      | Log Of  | T               |
| Add User Name             | Print Permissions                     | Print User List<br>Discipline | Group<br>Admin | Securit<br>Admin | rity Ce           | Electronic Signature  | Hide Disabled Users  | Group R | ules            |
| Anna Recksick, MD         | arecksick                             | Psychiatrist                  | yes            | ×                | -5                | 0FC110F75AA32725E13D1 | 6/15/2016 3:02:41 PM | Edit    | Account Enabled |
| Emma Royds, RN            | eroyds                                | Nurse                         | no             |                  | -5                | 2B0BCB38C2D133C2B56F  | 6/15/2016 3:05:04 PM | Edit    | Account Enabled |
| Jane Moody, LMFT 🌉        | 1 1 1 1 1 1 1 1 1 1 1 1 1 1 1 1 1 1 1 |                               | <u>.</u>       | 1.000            |                   |                       |                      | Edit    | Account Enabled |
| Lotta Dinero              | Idinero                               | Office                        | yes            |                  | -5                |                       | 6/15/2016 3:07:23 PM | Edit    | Account Enabled |

6. In the top left corner, click the 'Patient Portal Admin' checkbox to turn on the feature.

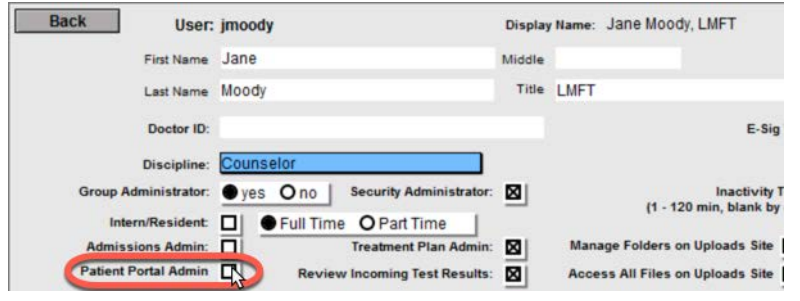

• • • •

. .

. .

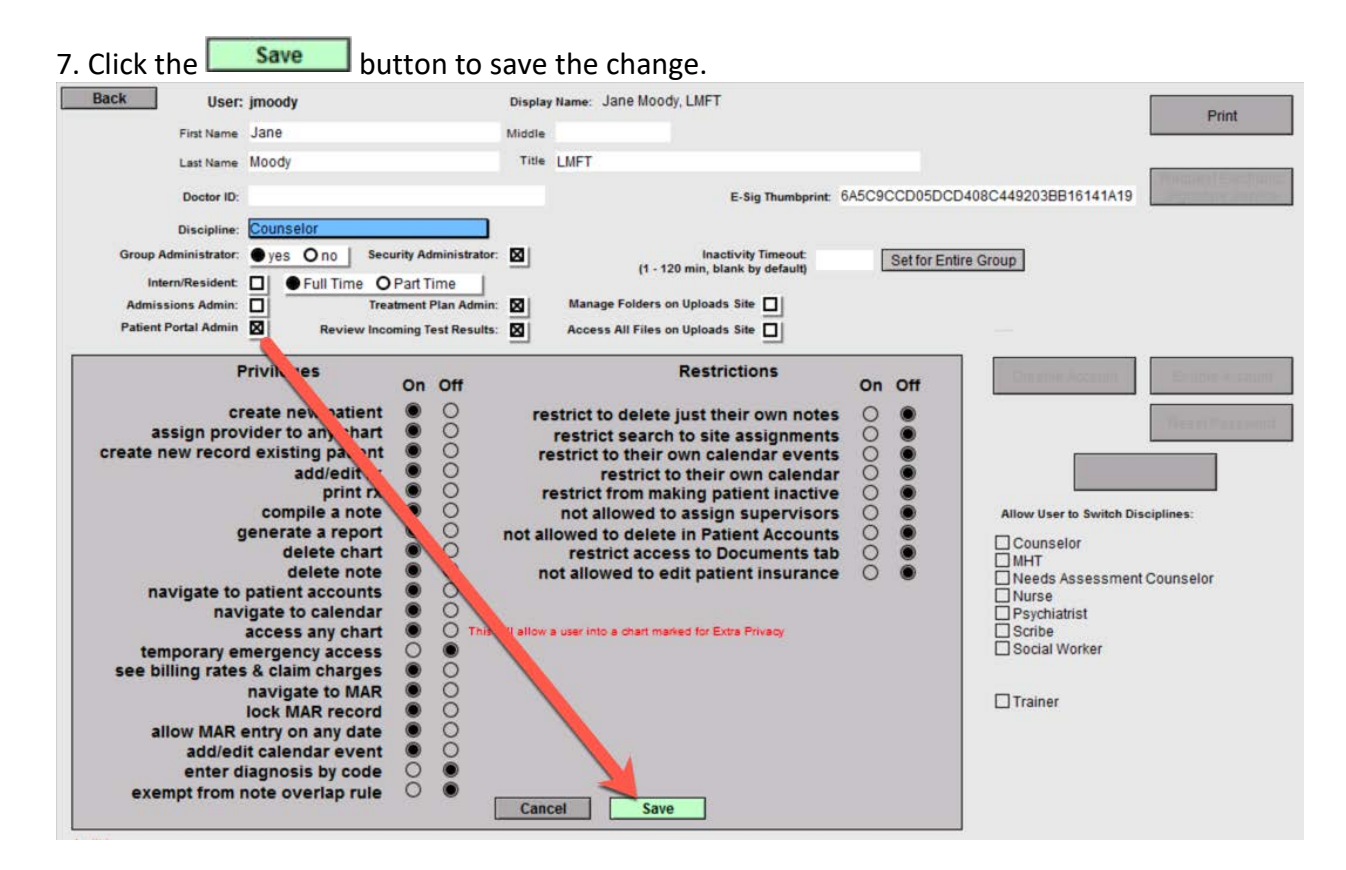

This user is now ready for Patient Portal Admin functionality and will be able to customize text messages through the patient portal.

### Customize Text Messages

1. As a Patient Portal Admin, go to <u>https://patientonlineportal.com</u> and log in using your User name and password. Click the Sign In button.

| Patient Portal Login |                                                            |  |  |
|----------------------|------------------------------------------------------------|--|--|
| Login                | Register                                                   |  |  |
| User name<br>jmoody  | If you are new to the Patient Portal, please register here |  |  |
| Password             | Register                                                   |  |  |
| Forgot Password?     |                                                            |  |  |
| Sign In              |                                                            |  |  |

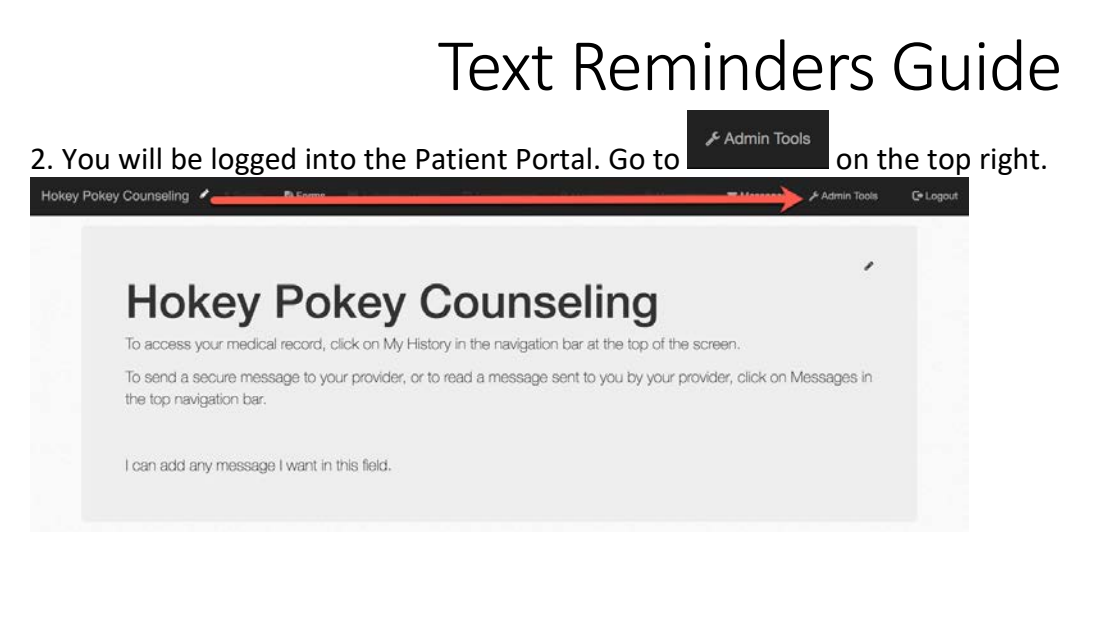

3. On Admin Tools, click the

button.

SMS Reminder

| Mass Portal<br>Messaging | Reminder Timing                                                                                      |
|--------------------------|----------------------------------------------------------------------------------------------------|
| SMS Reminder<br>Settings | Send reminder out 48 hours ahead of an appointment.                                                  |
|                          | Confirm/Cancel<br>Give patients the option to confirm or cancel an appointment by text               |
|                          | Reminder Text (approximately 85 characters left) 0                                                   |
|                          | Patient First Name Provider Name Location Appointment Date Appointment Time Day of the Week          |
|                          | {PatientFirstName} has an appointment with {ProviderName} at {AppointmentTime} on {AppointmentDate}. |
|                          | Preview Reminder                                                                                     |
|                          | Send a second reminder 0                                                                             |

4. This area is split into three areas. The Reminder Timing, second Reminder Timing, and Notification Timing. The Reminder Timing is default and will be sent out, the other two can be turned on/off. Let's look at these individually.

5. The Reminder Timing is default and will be sent out within 48 hours of the appointment. You have three areas that you can control.

- when to send the reminder
- confirm/cancel by text
- reminder text

| Send reminder out                                                 | 2                       | hours ahead of an appointment.                                                                                      |   |
|-------------------------------------------------------------------|-------------------------|----------------------------------------------------------------------------------------------------|---|
| Confirm/Cancel                                                    |                         |                                                                                                    |   |
| Give patients the op                                              | tion to confirm or canc | el an appointment by text 0                                                                                         | 1 |
| Reminder Text (app                                                | proximately 85 characte | ers left) 🚯                                                                                                    |   |
| Reminder Text (ap;<br>Patient First Name)                         | provider Name Location  | Appointment Date Appointment Time Day of the Week                                                                   |   |
| Reminder Text (app<br>Patient First Name) f<br>{PatientFirstName  | Provider Name Location  | Appointment Date Appointment Time Day of the Week with (ProviderName) at {AppointmentTime} on {AppointmentDate}.    |   |
| Reminder Text (ap;<br>Patient First Name) (f<br>{PatientFirstName | Provider Name Location  | Appointment Date Appointment Time Day of the Week<br>with {ProviderName} at {AppointmentTime} on {AppointmentDate}. |   |

5a. You can change the hours ahead to send the reminder by using the arrows 🕄 in the field.

5b. Change the option to confirm/cancel by text by clicking the slider located on the right side.

5c. Reminder Text can be created in the Reminder Text field. You can use the buttons

 Patient First Name
 Provider Name
 Location
 Appointment Date
 Appointment Time
 Day of the Week
 to pull in data

 from the ICANotes calendar.
 ICANotes calendar.
 ICANotes calendar.
 ICANotes calendar.
 ICANotes calendar.

The message located in the field is the default message. You can change this message by clicking in the field and typing the new message (don't forget to use the buttons to insert data).

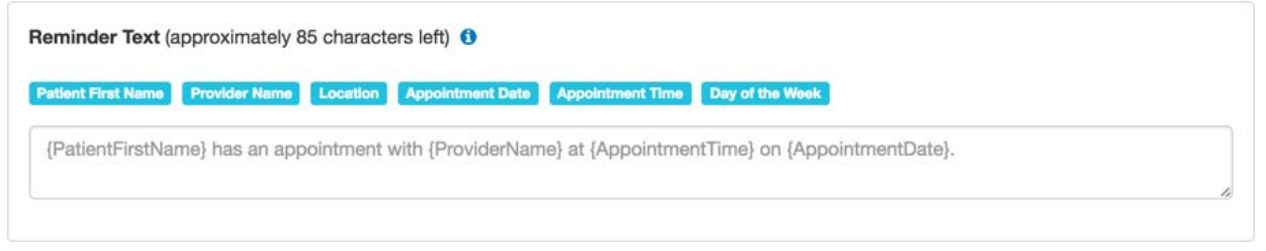

5d. The 🕚 icon can be clicked for help.

24

Reminders should try to be limited to 160 characters to avoid paging. Enabling confirm/cancel reduces the amount of possible characters. Click the tags to insert a placeholder into the reminder.

| 5e. Click the Preview Reminder button to see what your text will                                                           | ook like.             |
|----------------------------------------------------------------------------------------------------|-----------------------|
|                                                                                                    | ×                     |
| John has an appointment with Dr. Jane Doe at 12:00 PM on 6/3/20 confirm or NO to request cancellation of your appointment. | 017. Text back YES to |

6. A second reminder can be sent after the initial reminder to allow reminders to be sent further. This option can be turned on/off by using the slider located in the top left of the Send a second reminder box.

| Send a second reminder 3                                                                                                    |
|----------------------------------------------------------------------------------------------------|
| Reminder Timing       Send reminder out       12       hours ahead of an appointment.                                                                                                    |
| Confirm/Cancel<br>Give patients the option to confirm or cancel an appointment by text ④                                                                                                    |
| Reminder Text (approximately 160 characters left)         Patient First Name       Provider Name         Location       Appointment Date         Appointment Time       Day of the Week         [Patient First Name] has an appointment with {ProviderName} at {AppointmentTime} on {AppointmentDate}. |
|                                                                                                    |
| Preview Reminder                                                                                                    |

6a. You can change the hours to send the reminder by using the arrows in the field.

6b. Change the option to confirm/cancel by text by clicking the slider located on the right side.

| 6c. Reminder Text can be   | e created in the | Reminder | Text field. You ca | n use the        |                 |            |
|----------------------------|------------------|----------|--------------------|------------------|-----------------|------------|
| buttons Patient First Name | Provider Name    | Location | Appointment Date   | Appointment Time | Day of the Week | to pull in |
| data from the ICANotes of  | alendar.         |          |                    |                  |                 |            |

The message located in the field is the default message. You can change this message by clicking in the field and typing the new message (don't forget to use the buttons to insert data).

| Reminder Text (a           | pproximately 2   | 9 characte | ers left) 🟮       |                   |                                                               |
|----------------------------|------------------|------------|-------------------|-------------------|---------------------------------------------------------------|
| Patient First Name         | Provider Name    | Location   | Appointment Date  | Appointment Time  | Day of the Week                                               |
| Second reminde<br>card(s)! | er: You, {Patier | ntFirstNam | e}, have an appoi | intment coming up | Ip at {AppointmentTime}. Don't forget to bring your insurance |

| 6d. Click the         | Preview Reminder                            | button to see what the text will look like.                     |
|-----------------------|---------------------------------------------|-----------------------------------------------------------------|
|                       |                                             | ×                                                               |
| Second r<br>bring you | reminder: You, Johr<br>ur insurance card(s) | n, have an appointment coming up at 12:00 PM. Don't forget to ! |

7. A Notification Timing can be sent after the second Reminder Timing to allow reminders to be sent further. This option can be turned on/off by using the slider located in the top left of the Send a notification box.

| lotification Timing                                                    |                                                          |                                                                                                    |
|------------------------------------------------------------------------|----------------------------------------------------------|----------------------------------------------------------------------------------------------------|
| end notification out                                                   | 1                                                        | hours ahead of an appointment.                                                                                                    |
|                                                                        |                                                          |                                                                                                    |
|                                                                        |                                                          |                                                                                                    |
| lotification Text (app                                                 | roximately 13 ch                                         | naracters left) 0                                                                                                    |
| lotification Text (app<br>Patient First Name Prov                      | roximately 13 ch                                         | tion Appointment Date Appointment Time Day of the Week                                                                                                  |
| Patient First Name Pro<br>Hey sleepy head! If y<br>I'm talking to you. | roximately 13 ch<br>Ider Name Locati<br>rou miss your {A | Appointment Date Appointment Time Day of the Week<br>ppointmentDate} appointment with {ProviderName} at {Location} you'll be sorry. {PatientFirstName}, |

7a. You can change the hours to send the reminder by using the arrows 3 in the field.

٢

7b. Notification Text can be created in the Notification Text field. You can use the

buttons Patient First Name Provider Name Location Appointment Date Appointment Time Day of the Week to pull in data from the ICANotes calendar.

The message located in the field is the default message. You can change this message by clicking in the field and typing the new message (don't forget to use the buttons to insert data).

|                                               |                    | 1                |                    |                                                                |
|-----------------------------------------------|--------------------|------------------|--------------------|----------------------------------------------------------------|
| Patient First Name Provid                     | der Name Location  | Appointment Date | Appointment Time   | Day of the Week                                                |
| Hey sleepy head! If yo<br>I'm talking to you. | ou miss your {Appo | intmentDate} app | ointment with {Pro | oviderName} at {Location} you'll be sorry. {PatientFirstName}, |

| 7c. Click the        | Preview Reminder                            | button to see what the text will look like.                                    |   |
|----------------------|---------------------------------------------|--------------------------------------------------------------------------------|---|
|                      |                                             |                                                                                | × |
| Hey slee<br>Center y | py head! If you mis<br>ou'll be sorry. John | s your 4/28/2017 appointment with Dr. Jane Doe at Med<br>, I'm talking to you. |   |

8. Once all of your texts are set, click the

Save Changes button.

9. Look for the Settings Saved notification in the bottom right to verify all settings saved.

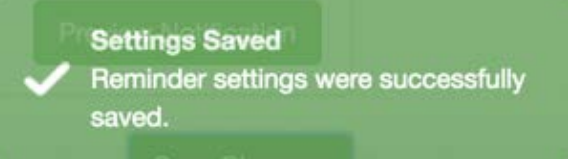

### Using the Portal Reminder Status Report

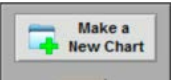

1. Click on the **Portal Reminder Service** link from the **Portal Reminder Service** drawer from the Chart Room to go to the Patient Reminder Status Report.

| ICAN | CANotes Patient Reminder Status Report |           |               |                 |                |            |           | Chart   | Room          | Back        |                        |                            |
|------|----------------------------------------|-----------|---------------|-----------------|----------------|------------|-----------|---------|---------------|-------------|------------------------|----------------------------|
| A A  | nd Options<br>Il Current               | Cancella  | tion Requests | DG              | Filter Searc   | h By Date: |           | н       | Update/Refres | h Responses |                        |                            |
| B No | o Response                             | Confirmed | I Responses   | E               | Start Date     | End Date   |           |         |               |             | Find Reminders         | Enqueue                    |
| Pa   | tient Response                         | e Status  | Event Status  | Appointment Dat | e <u>Start</u> | End        | Clinician | Patient | Patient       | 2           | SMS Status<br>SMS Sent | Email Status<br>Email Sent |

A. **All Current** - Displays all current notifications or will display all notifications set within the search by date filter.

B. **No Response** - Displays all no responses from patients or will display all no responses set within the search by date filter.

C. Sort By Site – Displays reminders by site.

|   | Don't Sort By Site<br>Patient Response Status  | Event Status  | Appointment Date   | Start                   | End                    | Clinician                       | Patient                   | Patient ID | SMS Status<br>SMS Sent | <u>Email Status</u><br>Email Sent |
|---|------------------------------------------------|---------------|--------------------|-------------------------|------------------------|---------------------------------|---------------------------|------------|------------------------|-----------------------------------|
|   | Site: << No Site Assign                        | ned To Remind | er >>              |                         |                        |                                 |                           |            |                        |                                   |
| 0 | Patient Confirmed<br>5-31-2017 4:28:32 PM      | Confirmed     | 6/2/17<br>Friday   | Consulta<br>12:00 PM    | ation<br>I 12:30 PM    | Emma - Clinic                   | Alice Doe                 | 2004684621 | Sent<br>5-31-2017      |                                   |
|   | Site: Hokey Pokey Cou                          | nseling       |                    |                         |                        |                                 |                           |            |                        |                                   |
| 0 | Cancellation Requested<br>5-31-2017 4:33:58 PM | Cancelled     | 6/1/17<br>Thursday | Initial As:<br>10:00 AM | sessment<br>I 11:00 AM | Anna - Clinic<br>Hokey Pokey Co | Christopher<br>unseling   | 2004676568 | Sent<br>5-31-2017      |                                   |
|   | Unconfirmed                                    | Scheduled     | 6/1/17<br>Thursday | Intake<br>12:00 PM      | 1 1:00 PM              | Anna - Clinic<br>Hokey Pokey Co | Genene Jones<br>unseling  | 2004676564 | Sent<br>5-31-2017      |                                   |
| 0 | Patient Confirmed<br>5-31-2017 4:21:01 PM      | Confirmed     | 6/2/17<br>Friday   | Initial As:<br>11:00 AM | sessment<br>I 12:00 PM | Jane - Clinic<br>Hokey Pokey Co | Kent Brockman<br>unseling | 2004684333 | Sent<br>5-31-2017      |                                   |

D. **Cancellation Requests** – Requests received from patients to cancel appointment. Appointments will not be cancelled until marked cancelled by staff.

E. Confirmed Responses – Response received from patients confirming appointment.

F. Update Status – A method to update status of records by bundle.

G. Filter Search By Date – Dates that can be filled in before performing a query for a specific time period.

H. Update/Refresh Responses – Updates the screen.

I. **Find Reminders Enqueue** – Performs find for all requests in queue. This exists for a special case where a patient may receive two reminders in a small-time period. Thus, a response in text will only result as a response for one reminder. The system is set up so that queued reminders can be tracked.

| A | В                                              | С            | D                  | EF                                      | G                                 | н                          |            | J                      | к                          |
|---|------------------------------------------------|--------------|--------------------|-----------------------------------------|-----------------------------------|----------------------------|------------|------------------------|----------------------------|
|   | Patient Response Status                        | Event Status | Appointment Date   | Start End                               | Clinician                         | Patient                    | Patient ID | SMS Status<br>SMS Sent | Email Status<br>Email Sent |
| 0 | Cancellation Requested<br>5-31-2017 4:33:58 PM | Cancelled    | 6/1/17<br>Thursday | Initial Assessment<br>10:00 AM 11:00 AM | Anna - Clinic<br>I Hokey Pokey Co | Christopher<br>ounseling   | 2004676568 | Sent<br>5-31-2017      |                            |
|   | Unconfirmed                                    | Scheduled    | 6/1/17<br>Thursday | Intake<br>12:00 PM 1:00 PM              | Anna - Clinic<br>Hokey Pokey Co   | Genene Jones<br>ounseling  | 2004676564 | Sent<br>5-31-2017      |                            |
|   | Patient Confirmed<br>5-31-2017 4:21:01 PM      | Scheduled    | 6/2/17<br>Friday   | Initial Assessment<br>11:00 AM 12:00 PM | Jane - Clinic<br>I Hokey Pokey Co | Kent Brockman<br>ounseling | 2004684333 | Sent<br>5-31-2017      |                            |
|   | Patient Confirmed<br>5-31-2017 4:28:32 PM      | Scheduled    | 6/2/17<br>Friday   | Consultation<br>12:00 PM 12:30 PM       | Emma - Clinic                     | Alice Doe                  | 2004684621 | Sent<br>5-31-2017      |                            |

A. A green check will show when the patient response status and event status fields match.

B. Patient Response Status – This shows the patient's response.

C. Event Status – This is the status shown on the ICANotes appointment book/calendar.

D. Appointment Date – The date of the patient's appointment.

- E. **Start** The appointment start time.
- F. **End** The appointment end time.
- G. Clinician The clinician assigned to appointment.
- H. **Patient** The patient's name.
- I. **Patient ID** The patient's ID number.

J. SMS Status / SMS Sent – Text message status and the date that the text message was sent. K. Email Status / Email Sent – Email message status and the date that the email message was sent.

#### How to Update the Patient Reminder Status Report

1. After the patient responds via email or text, the Patient Response Status will update on the report.

| 0 | Patient Response Status | Event Status | Appointment Date | Start     | End        | Clinician      | Patient       | Patient ID | SMS Status<br>SMS Sent | Email Status<br>Email Sent |
|---|-------------------------|--------------|------------------|-----------|------------|----------------|---------------|------------|------------------------|----------------------------|
| 0 | Patient Confirmed       | Scheduled    | 6/2/17           | Initial A | ssessment  | Jane - Clinic  | Kent Brockman | 2004684333 | Sent                   |                            |
|   | 5-31-2017 4:21:01 PM    |              | Friday           | 11:00 A   | M 12:00 PM | Hokey Pokey Co | ounseling     | 5-31-2017  |                        |                            |

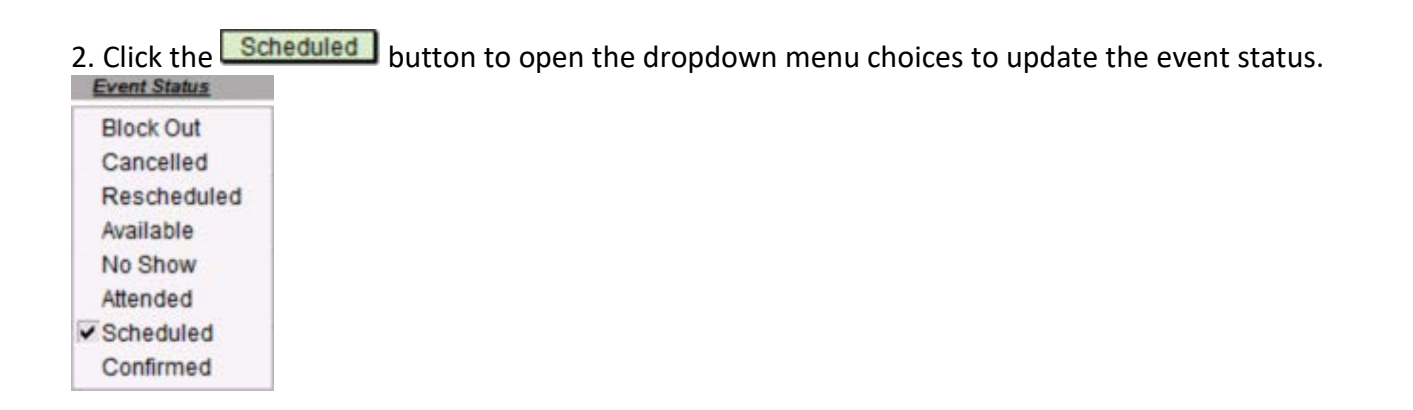

3. When the Event Status is changed to match the Patient Response Status, a green check mark will populate in the left column.

|   | Patient Response Status | Event Status | Appointment Date | Start      | End        | Clinician      | Patient       | Patient ID | SMS Status<br>SMS Sent | Email Status<br>Email Sent |
|---|-------------------------|--------------|------------------|------------|------------|----------------|---------------|------------|------------------------|----------------------------|
| 6 | Patient Confirmed       | Confirmed    | 6/2/17           | Initial As | ssessment  | Jane - Clinic  | Kent Brockman | 2004684333 | Sent                   |                            |
|   | 5-31-2017 4:21:01 PM    |              | Friday           | 11:00 A    | M 12:00 PM | Hokey Pokey Co | ounseling     |            | 5-31-2017              |                            |

Note: When the Event Status is changed in the Portal Reminder Status Report, the status also changes in all areas of ICANotes (Clinician Reminder Sheet, Event Details, and Calendar Quick View).